- Navigate to the Mississippi Taxpayer Access Point home page (tap.dor.ms.gov)
- Under Apply Online, click Apply for a Charitable Contribution Credit

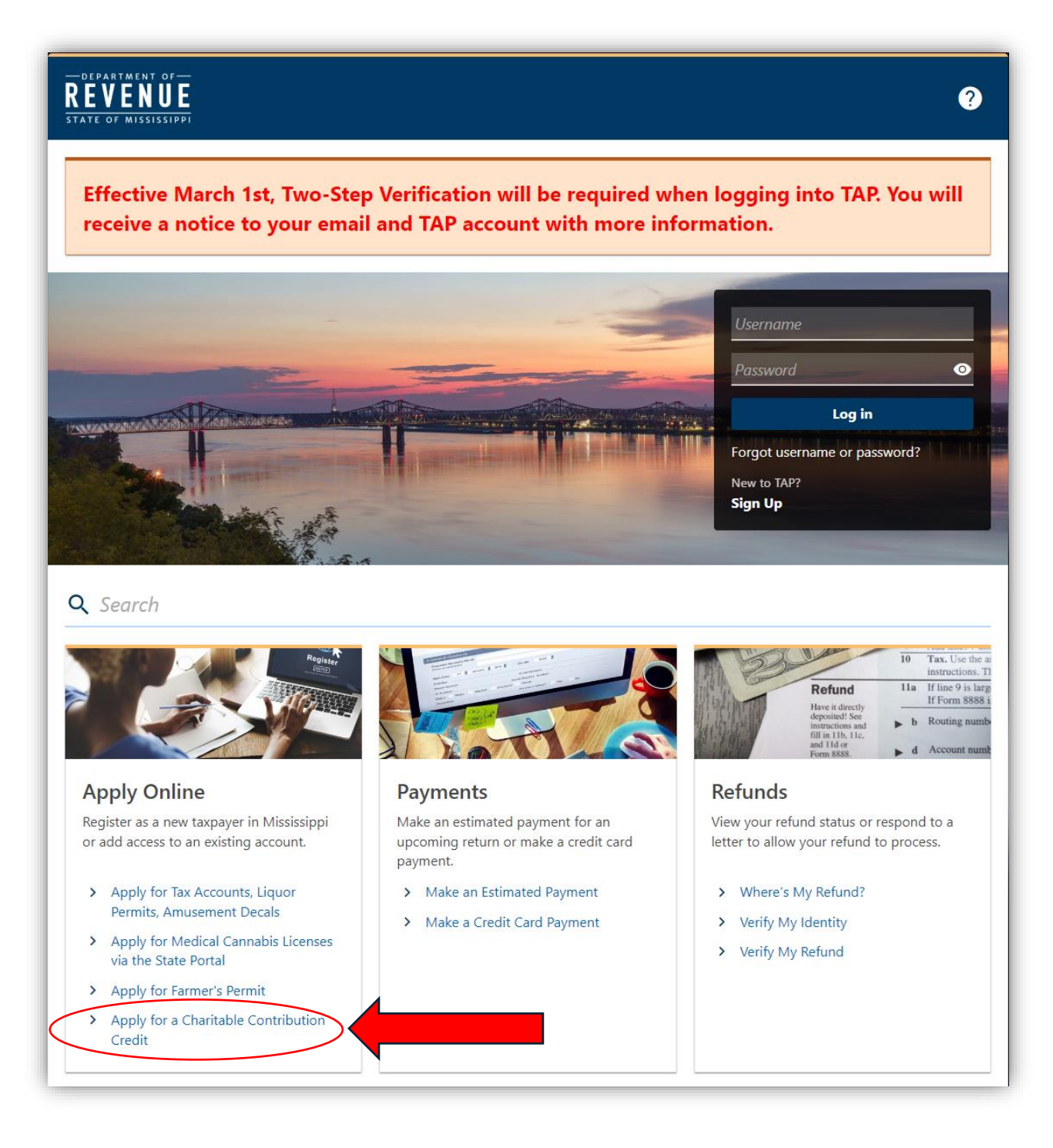

- On the first page of the application, click the drop-down menu under **Type of Charitable Contribution Credit** and select **QCO – Qualifying Charitable Organizations** (*item 1*)
- Fill in the year that the contribution was made (*item 2*)
  - Reminder that you can only apply for a Charitable Contribution Credit for contributions made in the calendar year for the taxes you are filing
- Select the type of taxpayer this contribution was made by (item 3)

| Contribution Year: |      |
|--------------------|------|
| 2024               |      |
|                    |      |
|                    |      |
|                    |      |
|                    |      |
|                    |      |
|                    |      |
| )                  | 2024 |

• Click Next in the bottom right corner

• On the next page, fill out your personal taxpayer information

| DEPARTMENT OF                      |                      |                        | ? |
|------------------------------------|----------------------|------------------------|---|
| Home                               |                      |                        |   |
|                                    |                      |                        |   |
| <b>⊘</b>                           | <b>—</b> ••          |                        |   |
| Charitable Contributions<br>Credit | Taxpayer Information |                        |   |
| Individual Taxnaver Info           | rmation              |                        |   |
| Taxpayer First Name                | M. Initial           | Last Name              |   |
| JOHN                               | C                    | DOE                    |   |
| Social Security Number             | Phone Number         | Email Address          |   |
| ***-**-5555                        | (555) 867-5309       | JOHNDOE@YOUR-EMAIL.COM |   |
| Add Spouse                         |                      |                        |   |
|                                    |                      |                        |   |
| Mailing Address                    |                      |                        |   |
| Country:                           |                      |                        |   |
| USA                                | ~                    |                        |   |
| Mailing Address:                   |                      |                        |   |
| 123 YOUR ADDRESS                   |                      |                        |   |
| City:                              | State:               | Zip Code               |   |
| PETAL                              | MISSISSIPPI          | ✓ 39465                |   |
|                                    |                      |                        |   |

• Click **Next** in the bottom right corner

- Under (Primary) Name of the Organization to Receive Contributions, start typing FIRST BRIDGE and select it from the auto-populating menu (*item 1*)
- Under Contribution Amount, type in the amount of your contribution (item 2)
- Under **Contribution Date**, fill in the date on of that matches your receipt given to you by First Bridge when you made your contribution *(item 3)*
- Please note that if multiple contributions were made to First Bridge in the calendar year, you will have a separate line item for EACH contribution

| — department of —<br><b>REVENUE</b><br>state of mississippi             |                        | ?                    |
|-------------------------------------------------------------------------|------------------------|----------------------|
| < Home                                                                  |                        |                      |
|                                                                         |                        |                      |
| Charitable Contributions Taxpayer Information Schedule of Contributions |                        |                      |
| Schedule Of Contributions                                               |                        |                      |
|                                                                         |                        |                      |
| (Primary) Name of the Organization to Receive Contributions             | Contribution<br>Amount | Contribution<br>Date |
| T × FIRST BRIDGE                                                        | 2 2,400.00             | 01-Feb-2024 3        |
|                                                                         |                        |                      |
|                                                                         |                        |                      |
| Cancel                                                                  | < Previous             | Next >               |

• Click **Next** in the bottom right corner

- Finally, review all of your information on your application
- Once information has been verified, click Submit in the bottom right corner. You should receive an email stating your application has been submitted and that provides information about next steps

| < Home  Charitable Contributions Credit  Please Review Information Below             | on Schedule of Contributions           | Summary<br>Contribution Year:<br>2024    |                                          |
|--------------------------------------------------------------------------------------|----------------------------------------|------------------------------------------|------------------------------------------|
| Charitable Contributions<br>Credit<br>Please Review Information Below                | on Schedule of Contributions           | Summary<br>Contribution Year:<br>2024    |                                          |
| Please Review Information Below                                                      |                                        | Contribution Year:<br>2024               |                                          |
|                                                                                      |                                        | Contribution Year:<br>2024               |                                          |
| Type of Charitable Contribution Credit:<br>QCO - Qualifying Charitable Organizations |                                        |                                          |                                          |
| Are you a business or individual Busine taxpayer?                                    | Individual                             |                                          |                                          |
| Individual Taxpayer Information                                                      |                                        |                                          |                                          |
| Taxpayer First Name<br>JOHN                                                          | M. Initial<br>C                        | Last Name<br>DOE                         |                                          |
| Social Security Number<br>***_**_5555                                                | Phone Number<br>(555) 867-5309         | Email Address<br>JOHNDOE@YOUR-EMAIL.CC   | M                                        |
| Add Spouse                                                                           |                                        |                                          |                                          |
| Mailing Address                                                                      |                                        |                                          |                                          |
| Country:<br>USA                                                                      |                                        |                                          |                                          |
| Mailing Address:<br>123 YOUR ADDRESS                                                 |                                        |                                          |                                          |
| City:<br>PETAL                                                                       | State:<br>MISSISSIPPI                  | Zip Code<br>39465                        |                                          |
| Schedule Of Contributions                                                            |                                        |                                          |                                          |
| (Primary) Name of the Organization to Receive Contributions                          |                                        |                                          | Contribution Contribution<br>Amount Date |
| FIRST BRIDGE                                                                         |                                        |                                          | 2,400.00 01-Feb-2024                     |
| Cancel                                                                               |                                        |                                          | < Previous Submit                        |
| Regular system updates occu<br>https://tap.dor.ms.gov/_/#                            | r on Sundays. There may be intermitter | t downtime for 10-15 minutes during thes | e updates.                               |